## **Directory:**

| /hin         | Contains command utilities just like Linux                   |  |
|--------------|--------------------------------------------------------------|--|
| /011         |                                                              |  |
| /sbin        | Holds system binaries for managing the OS                    |  |
| /dev         | Device files live here, as in most Unix-like systems         |  |
| /opt         | For optional software.                                       |  |
| /private/var | Stores variable data like logs and system audits             |  |
| /private/etc | System configuration files, such as hosts and passwd.        |  |
| /private/tmp | Temporary files directory (deleted automatically over time). |  |

## MacOS Timestamps:

| stat -x <filename></filename>     | # Shows Access, Modify, and Change timestamps in seconds |  |
|-----------------------------------|----------------------------------------------------------|--|
| For nanosecond accuracy, use:     |                                                          |  |
| stat -f %Fa <filename></filename> | # Access time                                            |  |
| stat -f %Fm <filename></filename> | # Modification time                                      |  |
| stat -f %Fc <filename></filename> | # Change time                                            |  |
|                                   |                                                          |  |
|                                   |                                                          |  |
| GetFileInfo <filename></filename> | Command gives you additional details about the file,     |  |

## Command to Mount in macOS

```
sudo su
mkdir /Volumes/apfs_images
mkdir /Volumes/apfs_mounts
xmount -- in ewf evidencecapture.E01 -- out dmg /Volumes/apfs_images
hdiutil attach -nomount /Volumes/apfs_images/evidencecapture.dmg
diskutil ap list
diskutil ap unlockvolume <Disk GUID> -nomount
mount_apfs -o rdonly,noexec,noowners /dev/disk# /Volumes/apfs_mounts/
```

## Command to Mount in Linux

1. **Install APFS FUSE Drivers**: First, you'll need to install the necessary dependencies and clone the APFS FUSE repository from GitHub.

```
sudo apt update
sudo apt install libicu-dev bzip2 cmake libz-dev libbz2-dev fuse3 clang git
libattr1-dev libplist-utils -y
cd /opt
git clone https://github.com/sgan81/apfs-fuse.git
cd apfs-fuse
git submodule init
git submodule update
mkdir build
cd build
cmake ..
```

make
ln /opt/afps-fuse/build/apfs-dump /usr/bin/apfs-dump
ln /opt/afps-fuse/build/apfs-dump-quick /usr/bin/apfs-dump-quick
ln /opt/afps-fuse/build/apfs-fuse /usr/bin/apfs-fuse
ln /opt/afps-fuse/build/apfsutil /usr/bin/apfsutil

2. **Mount the Image**: After setting up FUSE, you can mount the image using this command:

```
mkdir /mnt/apfs_mount #create mount point
cd /mnt/ewf_mount #change to the directory where the E01 file is located.
apfs-fuse -o ro,allow_other ewf1 /mnt/apfs_mount # mount the image read
only
```

If you want a script to automate this for **Debian-based distros** (like Ubuntu), check out the one available at this link.

https://github.com/TazWake/Public/blob/master/Bash/apfs\_setup.sh

### **Evidence Profiling:**

1. Device Information:

Location: /System/Library/CoreServices/SystemVersion.plist

Use cat on a live system to view the .plist file contents.

2. Device Serial Number

Location: /root/private/var/folders/zz/zyxvpxvq6csfxvn n00000sm00006d/C/

Files:

- consolidated.db
- cache\_encryptedA.db
- lockCache\_encryptedA.db
- Device Time Zone Option 1 Command: - Is -al /etc/localtime
- 4. Device Time Zone Option 2

Location: /Library/Preferences/.GlobalPreferences.plist

Command: (On live system or on MAC)

plutil -p /Library/Preferences/.GlobalPreferences.plist

<u>Note:-</u> If location services are enabled, the automatic time zone update will regularly update this plist. However, when devices switch to static time zones, this plist may not be updated and it will point to the last automatic update location.

To check If location service is enabled or not:

Location: /Library/Preferences/com.apple.timezone.auto.plist

If location services are enabled, the entry "active" will be set to 1 or true.

### User Accounts:

Location: /private/var/db/dslocal/nodes/Default/users/ Location: /private/var/db/dslocal/nodes/Default/groups/

## **Network Setting:**

Location: /Library/Preferences/SystemConfiguration/NetworkInterfaces.plist

MAC address will be in encoded format

echo "(encoded MAC)" | base64 –d | xxd

**Network Configuration – Interfaces** 

Location: /Library/Preferences/SystemConfiguration/preferences.plist

## DHCP Lease information:

Location: /private/var/db/dhcpclient/leases/

Use Cat Command

### Persistence

1. Global Zsh Files:

| /etc/zprofile Alters the shell environment for all users, setting variables like \$ |                               |
|-------------------------------------------------------------------------------------|-------------------------------|
| /etc/zshrc Loads configuration settings for all users                               |                               |
| /etc/zsh/zlogin                                                                     | Runs after zshrc during login |

2. User-Specific Zsh Files:

#### Located in User's Hime directory (~)

| ~/.zshenv (optional)  |  |
|-----------------------|--|
| ~/.zprofile           |  |
| ~/.zshrc              |  |
| ~/.zlogin             |  |
| ~/.zlogout (optional) |  |

#### User History:

| ~/.zsh_history              |  |
|-----------------------------|--|
| ~/.zsh_sessions (directory) |  |

#### **Bash Equivalents**

| ~/.bash_history |  |  |
|-----------------|--|--|
| ~/.bash_profile |  |  |
| ~/.bash_login   |  |  |
| ~/.profile      |  |  |
| ~/.bashrc       |  |  |
| ~/.bash_logout  |  |  |

#### Installed shells:

It's not uncommon for users to install other shells. To verify which shells are installed, check the **/etc folder**, and look at the user's home directory for history files.

### Launch Daemon (Launchd)

On live system:

launchctl list

On Disk Images

| /Library/LaunchAgents         | Per-user agents for all logged-in users  |
|-------------------------------|------------------------------------------|
| /Library/LaunchDaemons        | System-wide daemons, installed by admins |
| /System/Library/LaunchDaemons | Apple-provided system-wide daemons       |
| /System/Library/LaunchAgents  | Apple-provided agents for user logins    |

User Jobs:

| /Users/(username)/Library/LaunchAgents | Jobs specific to individual users are stored in |
|----------------------------------------|-------------------------------------------------|
|                                        |                                                 |

#### Cron Task:

System-wide cron jobs can be found in

| /etc/cron.d/       |
|--------------------|
| /etc/cron.daily/   |
| /etc/cron.hourly/  |
| /etc/cron.monthly/ |
| /etc/cron.weekly/  |

Cron Directory:

/etc/cron.weekly/

Cron Command:

crontab -l

# File Artifacts for User Preferences

| configuration data       |                                             | files are           |
|--------------------------|---------------------------------------------|---------------------|
| in each user's           | ~/Library/Preferences                       | particularly useful |
|                          |                                             | during an           |
|                          |                                             | investigation.      |
| Browser                  |                                             | logs information    |
| Downloads:               | com.apple.LaunchServices.QuarantineEventsV* | about executable    |
|                          |                                             | files downloaded    |
|                          |                                             | from the internet   |
| <b>Recently Accessed</b> | macOS Mojave and earlier:                   |                     |
| Files:                   | com.apple.RecentItems.plist.                |                     |
|                          | macOS Big Sur and later:                    |                     |
|                          | com.apple.shared.plist                      |                     |

| Finder<br>Preferences:  | com.apple.finder.plist         | Finder app is<br>configured,<br>including<br>information on<br>mounted volumes. |
|-------------------------|--------------------------------|---------------------------------------------------------------------------------|
| Keychain<br>Preferences | com.apple.keychainaccess.plist | provide clues<br>about encrypted<br>data access.                                |

# **Common Log Locations**

| /var/log                                | Primary system logs.                   |  |  |
|-----------------------------------------|----------------------------------------|--|--|
| /var/db/diagnostics                     | System diagnostic logs.                |  |  |
| /Library/logs                           | System and application logs.           |  |  |
| ~/Library/Logs                          | User-specific logs.                    |  |  |
| /Library/Application Support/(App name) | Application logs.                      |  |  |
| /Applications                           | Logs for applications installed on the |  |  |
|                                         | system.                                |  |  |

### **Plain Text Logs**

| /var/log/system.log      | General system diagnostics.             |
|--------------------------|-----------------------------------------|
| /var/log/DiskUtility.log | Disk mounting and management events.    |
| /var/log/fsck_apfs.log   | Filesystem-related events.              |
| /var/log/wifi.log        | Wi-Fi connections and known hotspots.   |
| /var/log/appfirewall.log | Network events related to the firewall. |

#### **Binary Logs In MACoS**

| Apple System Logs (ASL)  | /var/log/asl/*.asl           |
|--------------------------|------------------------------|
|                          |                              |
| Apple Unified Logs (AUL) | /var/db/diagnostics/Persist  |
|                          | /var/db/diagnostics/timesync |
|                          | /var/db/uuidtext/            |

File Type: .tracev3

AUL is the default logging format since macOS Sierra (10.12).

#### How to View AUL:

• View in live response: Use the log command or the **Console app.** 

• File parsing: These logs are challenging to read manually. It's best to use specialized tools designed to extract and analyze AUL logs

For Live Log analysis:

- 1. User Last command: For most recent logins:
- 2. Reading ASL logs with syslog: (syslog -f (filename).asl)

#### mac\_apt: macOS Artifact Parsing Tool

When you can't analyze logs on a macOS machine, especially during forensic analysis on Windows or Linux, **mac\_apt** is a powerful, cross-platform solution.

https://github.com/ydkhatri/mac\_apt

https://www.cyberengage.org/post/macos-incident-response-tactics-log-analysis-and-forensic-tools